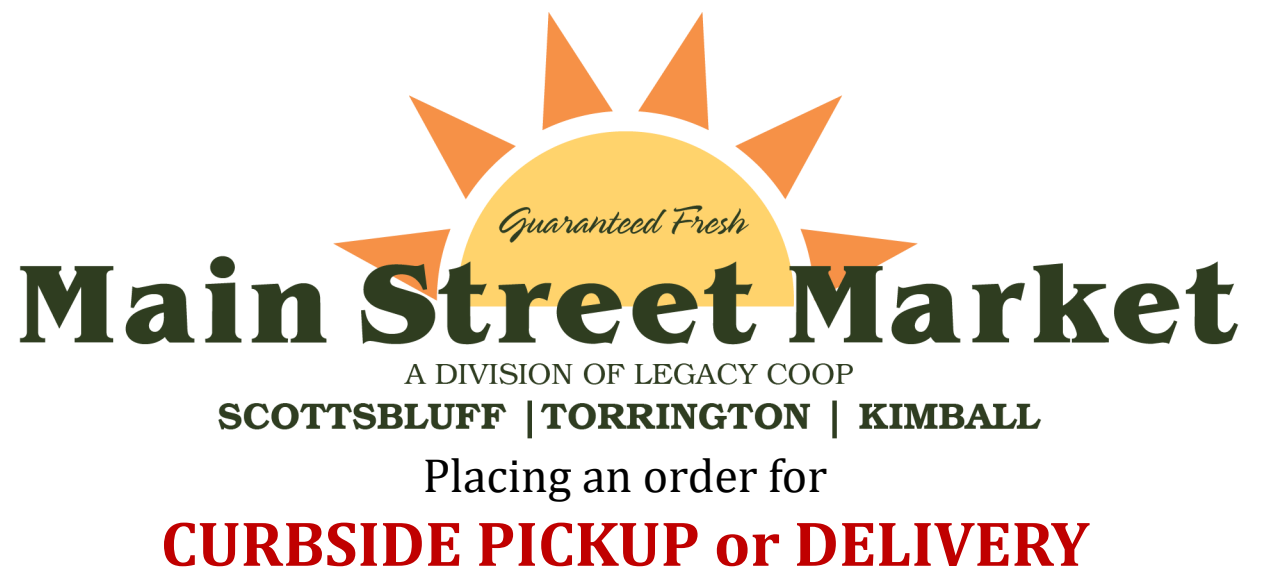

on the Main Street Market website

Please note: You must be logged into your Account in order to shop online.

If you do not have a <u>Coop Cash Card</u><sup>\*</sup> or a <u>Legacy Coop Member Account</u>, you will need to set up a <u>Personal Account</u> to Shop Online. Proceed to <u>Step 2</u> for Instructions on how to Register/ Sign up.

If you are a <u>Coop Cash Card\* holder</u>, <u>Sign in</u> using the <u>number</u> that's on the back of your Coop Cash Card or the *email* associated with that Card. If you are a Legacy Coop Member, Sign in with your *Account Number*. See <u>Step 1</u> below. After you've finished logging in, skip to <u>Step 3</u>.

## Step 1

#### How to Login to Your Main Street Market Account

Click Login located at the upper right-hand corner of the screen. (See image 1 below.)

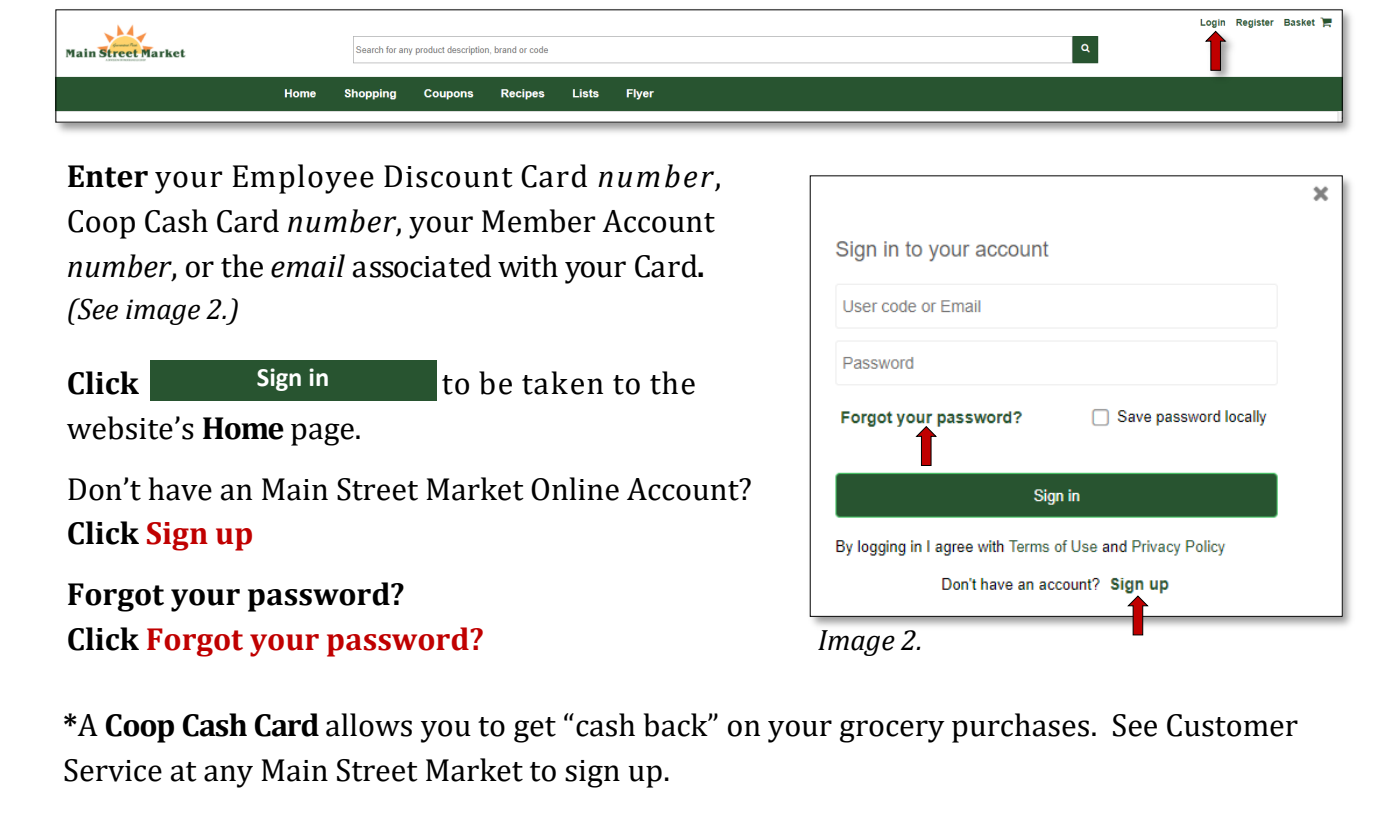

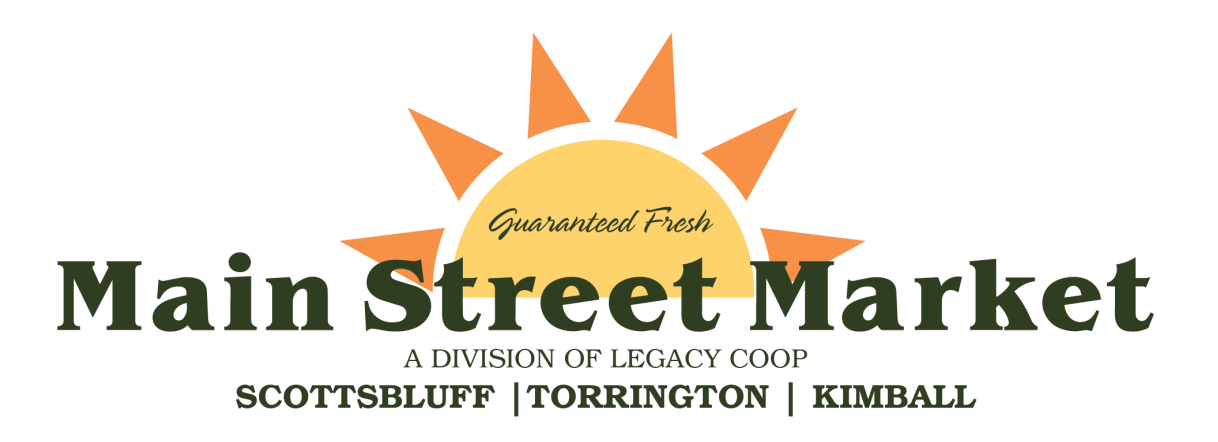

Please note: You must be logged into your Account in order to shop online.

#### Step 2 How to Sign Up/ Register for a Main Street Market Account **Click Register** located at the upper right-hand corner of the screen. (See Image 3 below.) Main Street Market ۹ Image 3. New Account Form A **New Account Form** will pop up. (See image 4.) Once you submit this form, you will receive an en **Type** your information in the appropriate fields. Last, First The red asterisk indicates a required field. Phone numb Click A Select my store and choose the Main Street Birthday Market store where you shop. Email ' Enter the Captcha letters/numbers exactly as they appear on the screen. **Choose** your **Communication preferences** by clicking on the boxes to the left of the options. **Click Agree** Captcha Click Create Account and then check your email for a C confirmation verifying your account information. Communication prefe Receive offers by Immediate offers Receive birthday offers by email Email me deals and re I agree with Terms of Use and Privacy Policy Image 4. **Click** on the **Main Street Market** link at the top of page 1 to be taken to the Main Street Market Online Shopping Website or download the mobile app Main Street Market PCA on Google Play or the Apple App Store.

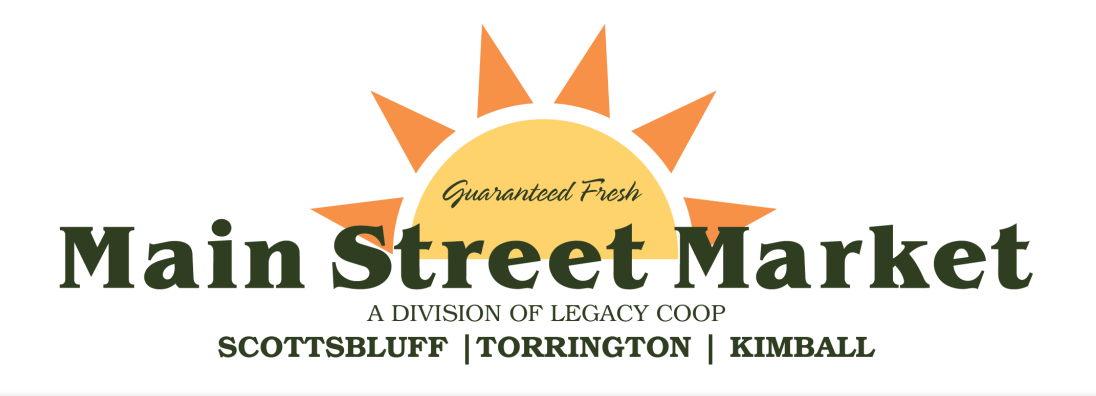

#### Step 3

## How to Shop Online

#### Please note: You must be logged into your Account in order to shop online.

Once you've logged into your Main Street Market account, you'll be taken to the **Home** page. You should see your **Name** next to **Account** located at the upper right-hand corner of your screen. *(See image 5 below.)* If you don't see your name, logout and try logging in again. If you still don't see your name contact us at 308-630-5249 or <u>marketing@legacycoop.com</u>.

**Click Account** located at the upper right-hand corner of your screen to be directed to the **ACCOUNT PROFILE** page. *(See image 5 below.)* You should see your **Name** next to **Hello**, located above the **Contact Information** header. If you have a Coop Cash Card\*, your number should appear next to **Customer #** located to the right of your name. If you do not have a Coop Cash Card, the system will assign a Customer number to you.

\*A **Coop Cash Card** allows you to get "cash back" on your grocery purchases. See Customer Service at any Main Street Market to sign up.

The Account Profile page will allow you to:

- Update Contact information
- Change Password
- Change Billing/ Delivery Address
- Change Main Street Market Store Location
- Change Pick up/ Delivery Preferences
- Check Coop Cash Card Points History

| Account Profile page |
|----------------------|
|----------------------|

| Home Shop         | ping Coup | oons Recipes   | Lists | Flyer       |                   |           |             |                       |  |
|-------------------|-----------|----------------|-------|-------------|-------------------|-----------|-------------|-----------------------|--|
|                   | FILE      |                |       |             |                   |           |             |                       |  |
|                   |           |                |       |             |                   |           | Save F      | rofile                |  |
| Contact Informati | on Hello  | Name           |       |             |                   |           | Customer #: | Coop Cash Card Number |  |
| Addresses         | Conta     | ct Information |       |             |                   |           |             |                       |  |
| Select a Store    | Conta     |                |       |             |                   |           |             |                       |  |
| Preferences       | Last, Fi  | rst*:          |       |             |                   |           |             |                       |  |
| Loyalty Cards     |           |                |       |             |                   |           |             |                       |  |
| Points History    | Compa     | ny name:       |       |             |                   |           |             |                       |  |
|                   | · · ·     |                |       |             |                   |           |             |                       |  |
|                   | Email*:   |                |       |             |                   |           |             |                       |  |
|                   |           |                |       |             |                   |           |             |                       |  |
|                   | Passwo    | rd*:           |       |             | Verify password*: |           |             |                       |  |
|                   |           |                |       |             |                   |           |             |                       |  |
|                   | Telepho   | ine:           |       | Cellphone*: |                   | Language: |             |                       |  |
|                   |           |                |       |             |                   | English   |             | •                     |  |
|                   |           |                |       |             |                   |           |             |                       |  |

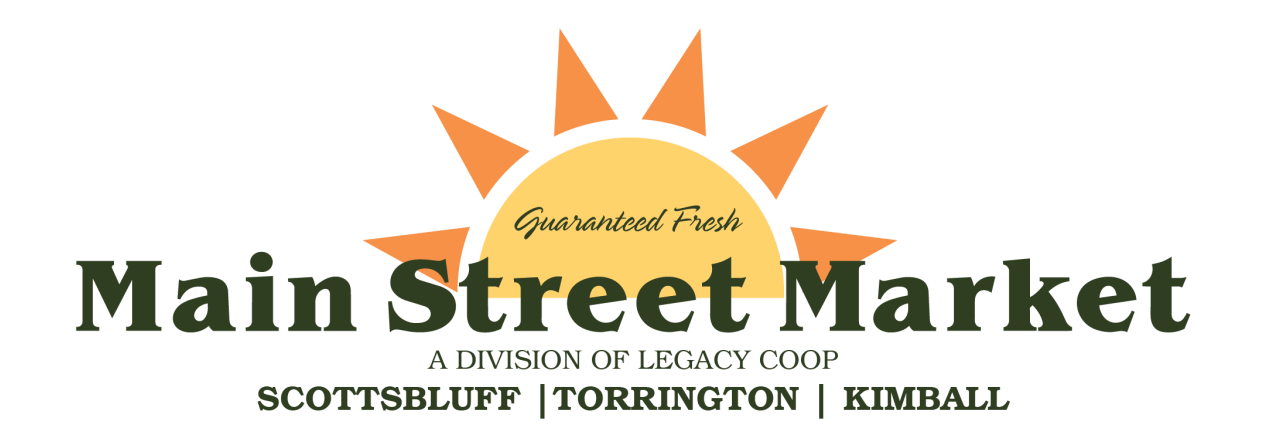

|                                                                                                    |                                                                | Start S                                                      | hopping!                                                             |                                                  |                                           |
|----------------------------------------------------------------------------------------------------|----------------------------------------------------------------|--------------------------------------------------------------|----------------------------------------------------------------------|--------------------------------------------------|-------------------------------------------|
| <b>Click</b> the <b>Sh</b> screen. <i>(See i</i> )                                                                                                    | opping tab loca<br>mage 6 below.)                              | ated in the gro                                              | een bar at the ι                                                     | ıpper left-hand                                  | corner of your                            |
| To browse ite<br><b>Categories</b> w<br>the left-hand                                                                                                    | ems, enter the nar<br>with images or, cl<br>side of your scree | ne of an item i<br>lick the boxes<br>en. <i>(See image</i> ) | in the <b>Search</b> ba<br>s under <b>Catego</b><br>6 <i>below.)</i> | r, click on one of<br>r <b>ies, Filters</b> , or | the <b>8 main</b><br>Preferences to       |
| Search for any prod                                                                                                    | uct description, brand or code                                 |                                                              | Account Sto                                                          | ore: Main Street Market - Scottsbluff            | ll Orders 🛛 Basket: 3 item(s) \$13.77 🃜 L |
| Home Shopping Co                                                                                                    | oupons Recipes Lists                                           | Flyer                                                        |                                                                      |                                                  |                                           |
|                                                                                                    |                                                                |                                                              |                                                                      |                                                  | >                                         |
| arch:                                                                                                    | Q Sort items by                                                | •                                                            |                                                                      | Show: 48 Items -                                 |                                           |
| wse All Items                                                                                                    |                                                                |                                                              |                                                                      |                                                  |                                           |
|                                                                                                    | Please select a category to filter your set                    | arch or Show all items                                       |                                                                      |                                                  |                                           |
| itegories                                                                                                    |                                                                |                                                              |                                                                      |                                                  |                                           |
| tegories<br>KERY<br>IRY<br>LI<br>OZEN FOODS<br>NERAL MERCHANDISE<br>ow all (8)                                                                                                    | Dakery                                                         |                                                              |                                                                      |                                                  |                                           |
| ktegories<br>KERY<br>IRY<br>LI<br>OZEN FOODS<br>INERAL MERCHANDISE<br>ow all (8)<br>Ters<br>Forburd lame                                                                                                    |                                                                |                                                              |                                                                      |                                                  |                                           |
| tegories           KERY           IRY           OZEN FOODS           NERAL MERCHANDISE           ow all (8)           ters           Featured Items           Purchased before                                                                                                    | BAKERY                                                         | DAIRY                                                        | DELI                                                                 | FROZEN FOODS                                     |                                           |
| Itegories KERY KERY IRY OZEN FOODS NERAL MERCHANDISE ow all (8)  ters Featured Items Purchased before Purchased before Purchased before Qurchase with points All promotions Queekly sale Quency sale Quency sale Q | BAKERY                                                         | DAIRY                                                        | DELI                                                                 | FROZEN FOODS                                     |                                           |

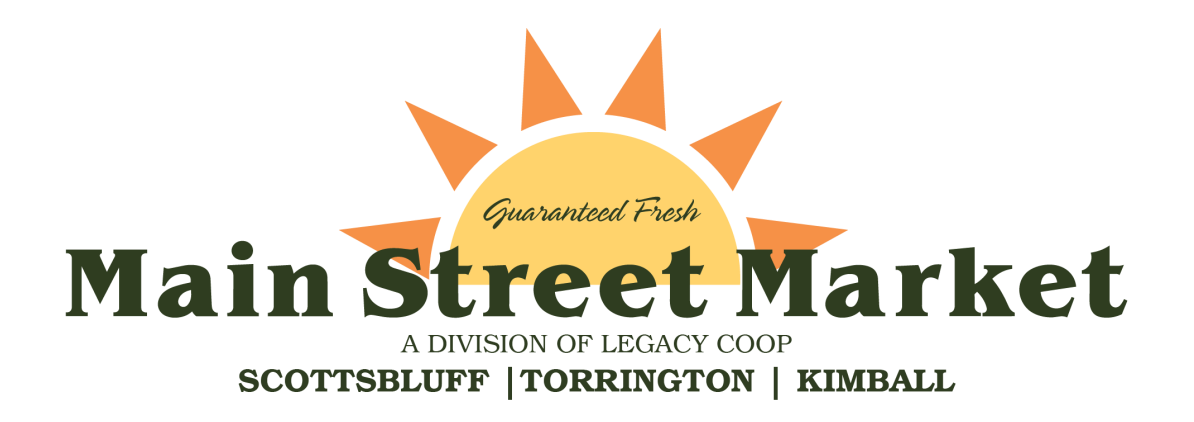

# Step 5

#### Add an Item to Your Cart

Choose an item(s) in the subcategories or under *Matching items in promotion*. When an item is clicked, a new window will open. *(See image 7.)* Use the – or + sign to choose the item's quantity or enter the number of pounds. *(See image 8.)* 

**Please note:** Although an item may appear online, our in-store inventory is limited. Some items may be unavailable when your Shopper picks up your order. To give the Shopper instructions on what to do in the case of a substitution, click the arrow on the **Customer Specific Substitution** drop-down field and then choose one of the options.

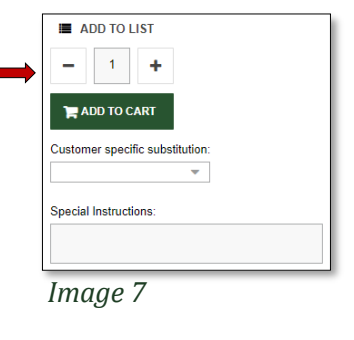

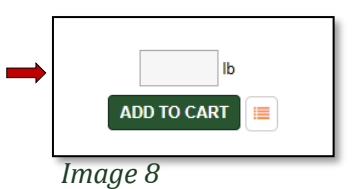

To add a comment, (e.g., "One bunch of green/less ripe bananas."), click and start typing inside the box under **Special Instructions**.

When complete, click on ADD TO CART to place item in your shopping **Basket**. To keep track of your items, the shopping **Basket** is located in the upper right-hand corner of your screen. (*See Image 9 below.*)

|        |                |                     |                 |       |       | Account. |   | Store: |   | All Orders | Basket empty | E | Logout |
|--------|----------------|---------------------|-----------------|-------|-------|----------|---|--------|---|------------|--------------|---|--------|
|        | Search for any | product description | , brand or code |       |       |          |   |        | ٩ |            |              |   |        |
|        |                |                     |                 |       |       |          |   |        |   |            | _            |   |        |
| Home S | hopping        | Coupons             | Recipes         | Lists | Flyer |          |   |        |   |            |              |   |        |
|        |                |                     |                 |       |       |          | _ |        |   |            |              | _ |        |

Image 9

**Please Note:** There is a \$25 minimum order fee for Delivery orders and a \$2.50 Delivery fee. There is No minimum order fee for Curbside Pick up.

| Guaranteed Fresh<br>Main Street Market |
|----------------------------------------|
| A DIVISION OF LEGACY COOP              |
| SCOTTSBLUFF   TORRINGTON   KIMBALL     |

| Click Basket                   | or the shopping cart 🐂 located in the upj                                   | per right-hand corner of your     |
|--------------------------------|-----------------------------------------------------------------------------|-----------------------------------|
| screen. <i>(See in</i>         | nage 10 below.)                                                             |                                   |
| Main Street Market             | Search for any product description, brand or code                           | Login Register Basyet P           |
| Imaae 10                       | Home Shopping Coupons Recipes Lists Flyer                                   |                                   |
|                                |                                                                             |                                   |
| A new windov                   | w will open. Review the items in your <b>BASK</b>                           | ET.                               |
| Click s                        | if you're not ready to checke                                               | out and would like to finish your |
| order at a late                | er date.                                                                    |                                   |
| Click 💼 cance                  | IL ORDER if you no longer want the items in yo                              | ur cart.                          |
| Click PROCEE                   | ED TO CHECKOUT and a new window will open.                                  | Confirm your main billing address |
| shipping addr                  | ess, the store location, and the amount due.                                |                                   |
| Click N                        | and select Handling Method an                                               | d <b>Time Slot</b> .              |
| Click N                        | and enter your payment inform                                               | nation.*                          |
| *Your CREDI'<br>taken at eithe | T CARD will <u>NOT</u> be billed at the time of t<br>er pickup or delivery. | he online order. Payment will be  |
| Click N                        | and confirm your order.                                                     |                                   |
| Click place                    | . A confirmation will be emaile                                             | ed to the email address on file.  |
|                                |                                                                             |                                   |